## Externe Medien in SMART-Notebook einbinden

Um Unterricht multimedial zu gestalten, können Anhänge zu einem SMART-Notebookdokument hinzugefügt werden. So lassen sich Videos, Webseiten aber auch Dateien aus dem Internet direkt aus der Oberfläche der Software heraus bequem aufrufen.

Klicken Sie dazu auf das Büroklammersymbol auf der linken Seite und dann auf die Schaltfläche "einfügen"

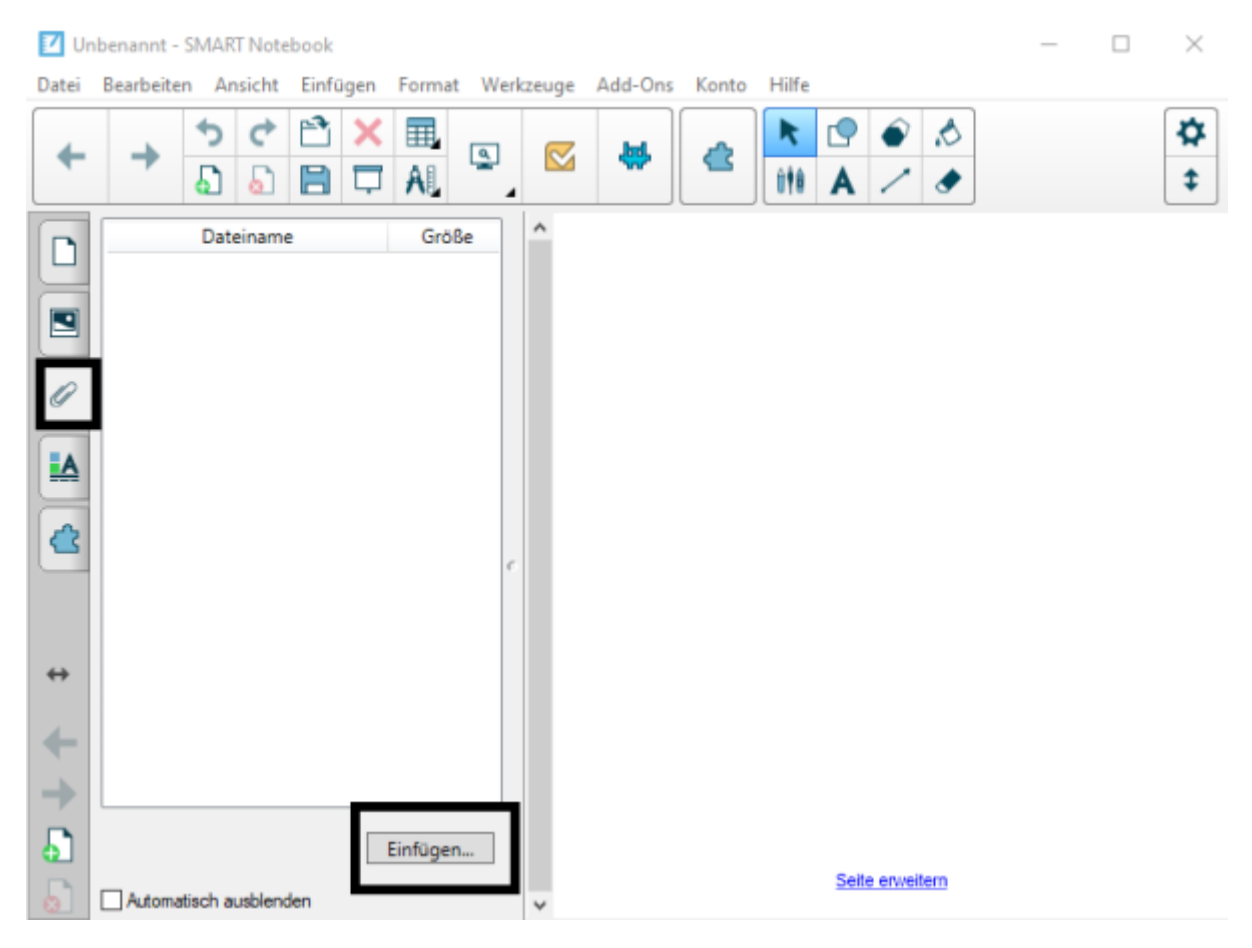

Nutzen Sie als Typ "Hyperlink einfügen"

| Unbenannt - SMART Notes                                        | oook            |                                    |                                          |       |                 |            |         |  | _ |  | ×             |
|----------------------------------------------------------------|-----------------|------------------------------------|------------------------------------------|-------|-----------------|------------|---------|--|---|--|---------------|
| Datei Bearbeiten Ansicht                                       | Einfügen Format | Werkzeuge                          | Add-Ons                                  | Konto | Hilfe           |            |         |  |   |  |               |
|                                                                |                 |                                    | *                                        | ¢     | <b>►</b><br>i†i | ¶ ●<br>A / | \$<br>• |  |   |  | <b>☆</b><br>‡ |
| Dateiname                                                      | Größe           | e.                                 |                                          |       |                 |            |         |  |   |  |               |
| ↔<br>↔<br>→<br>Automatisch ausblende                           | Einfüge-        | Kopie de<br>Hyperlini<br>Dateiverk | r Datei einfi<br>ceinfügen<br>müpfung ei | ügen  |                 |            |         |  |   |  |               |
|                                                                |                 |                                    |                                          |       |                 |            |         |  |   |  |               |
|                                                                | Hinweis         |                                    |                                          |       |                 |            |         |  |   |  |               |
| Wenn Sie Ihre SMART-Notebookdatei zu Hause vorbereiten, können |                 |                                    |                                          |       |                 |            |         |  |   |  |               |

Wenn Sie Ihre SMART-Notebookdatei zu Hause vorbereiten, können Sie nicht die Optionen "Kopie der Datei einfügen" oder "Dateiverknüpfung einfügen" verwenden, weil sich die Verlinkung dann immer auf Ihren eigenen Rechner bezieht. Rufen Sie die Datei in der Schule über den Rechner des SMARTBoards auf, zeigen diese Links ins Leere und Sie erhalten eine Fehlermeldung.

Tragen Sie nun die Webadresse und einen Anzeigenamen ein.

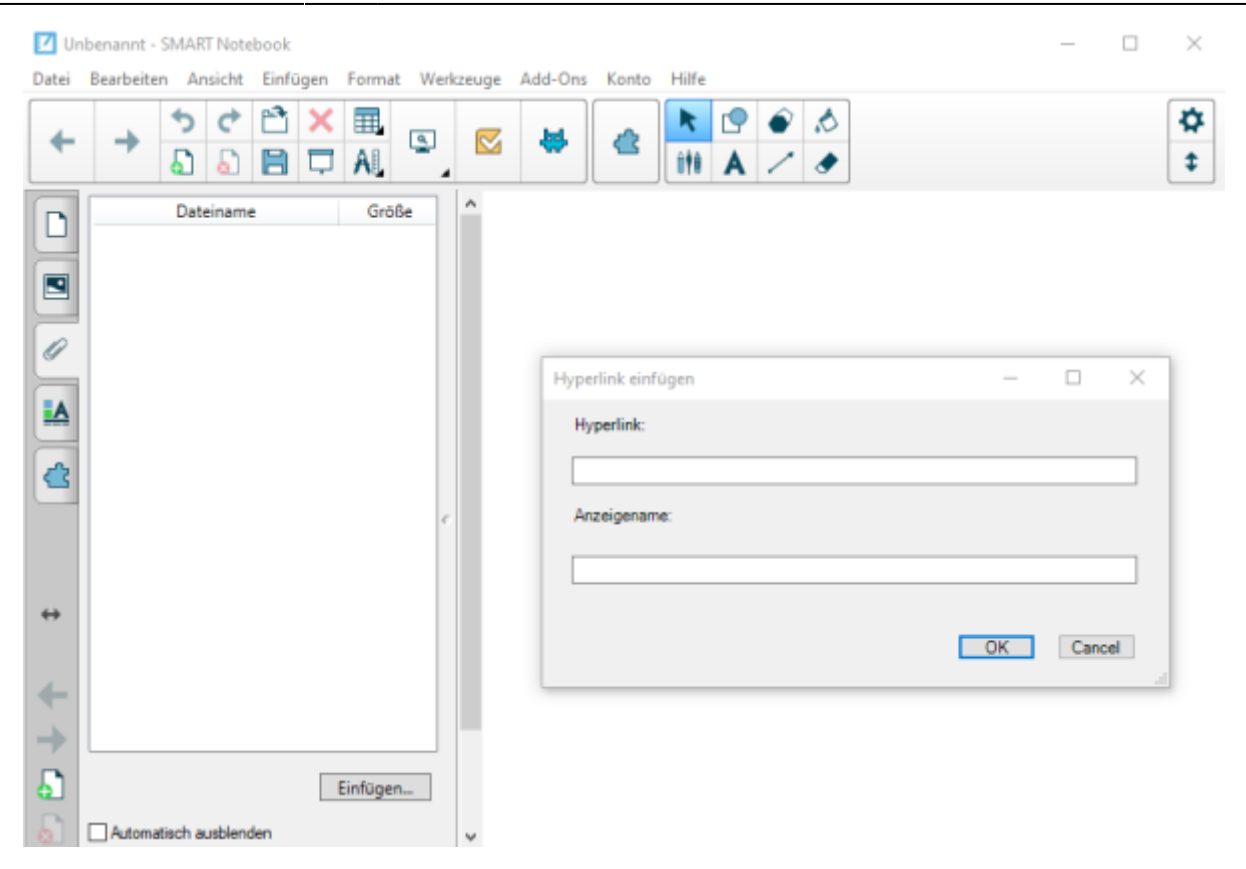

From: https://wiki.mzclp.de/ - Fortbildungswiki des Medienzentrums Cloppenburg

Permanent link: https://wiki.mzclp.de/doku.php?id=whiteboard:externemedien&rev=1572702497

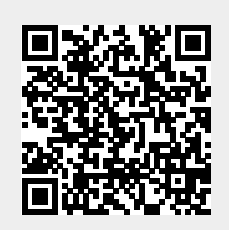

Last update: 2019/11/02 14:48